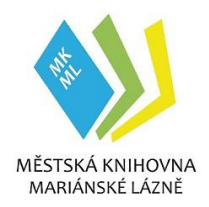

MĚSTSKÁ KNIHOVNA MARIÁNSKÉ LÁZNĚ, p. o. Hlavní 370/3, 353 01 Mariánské Lázně Telefon: +420 354 622 115; Fax: +420 354 627 122 knihovna@knihovnaml.cz; www.knihovnaml.cz IČO: 47720654

# Návod k používání on-line katalogu Clavius

Web Městské knihovny Mariánské Lázně https://knihovnaml.cz

- horní menu KATALOGY / Katalog on-line (přímý link <u>https://clavius.knihovnaml.cz</u>)
- **1.** On-line katalog umožňuje
- vyhledávat informace o knihách, časopisech a dalších dokumentech v celém knihovním fondu
- u naučné literatury možnost nahlédnout do fondu jiných knihoven přes tzv. Souborný katalog
- vyhledávat novinky v knižním fondu (dle libovolného období)
- přístup do vlastního čtenářského konta (stav výpůjček, rezervací, plateb, prodlužování výpůjček)
- rezervovat dokumenty
- 2. Všeobecné zásady vyhledávání
- jméno autora vždy začíná příjmením (ve tvaru nejdříve příjmení, poté jméno oddělení čárkou a následná mezera jsou nutné)
- jméno zahraničních autorek vyplňovat v originální podobě (bez přechýlení -ová)
- není nutno psát velká písmena
- stačí napsat pouze část hledaného výrazu (výjimkou je přírůstkové číslo a signatura)
- můžete vyplnit 1 nebo více polí, podle toho, jak chcete dotaz upřesnit
- kliknutím na <u>podtržené slovo</u> získáte nápovědu, další informace o vyhledaném dokumentu nebo soupis všech autorových knih
- v katalogu lze řadit tituly dle signatury, autora, názvu nebo roku vydání knihy (první řádek tabulky malá, zelená šipka za textem X)

# 3. Zadání dotazu

# Jednoduché vyhledávání:

- a) podle Autora
  - do vstupního pole napište jméno autora (ve tvaru nejdříve příjmení, poté jméno např. Brown, Dan
     oddělení čárkou a následná mezera jsou nutné)
  - nejste-li si jisti celým jménem, zadejte jen příjmení (např. Brown)
  - nejste-li si jisti celým příjmením, zadejte pouze jeho část (např. Bro)
  - zahraniční autorky v originální podobě jména, bez přechýlení -ová
  - nebo využijte nápovědu <u>Autor</u> začíná klikněte na podtržené slovo <u>Autor</u> objeví se abecední rejstřík všech spisovatelů
- b) podle Názvu
  - do vstupního pole napište název titulu, který hledáte (např. Postel)
  - nejste-li si jisti jeho plným zněním, zadejte pouze jeho část (např. Pos) → katalog najde všechny tituly, které obsahují znaky, jež jste zadali
- c) Podle Klíčového slova do vstupního pole vyplňte hledaný pojem
- d) Podle Signatura svazku začíná do vstupního pole vyplňte číslo signatury daného oboru nebo cizojazyčné literatury v originále (např. XN - německy, XR - rusky, XA - anglicky atd.) nebo např. balneologické knihovny B.

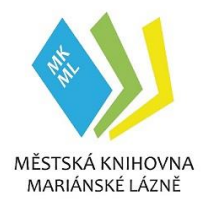

e) Podle **Libovolného pole** - toto pole umožňuje použít jakýkoliv údaj o knize, např. nakladatelství, místo vydání, rok vydání apod.

## Kombinované vyhledávání:

- umožňuje přesnější vyhledávání
- je možno zadat 3 různé podmínky a ještě využít možností, které se nabídnou při kliknutí na šipku u
  jednotlivých vyhledávacích oken
- 4. Přístup do vlastního konta
- rozklikněte pod základní vyhledávací tabulkou Vaše čtenářské konto
- vyplňte číslo průkazky nebo e-mail čtenáře
- zadejte své heslo: PIN (datum narození ve tvaru RRMMDD např. 650928 nebo i rodné číslo bez čísla za lomítkem)

I pokud jste v systému již přihlášeni, musíte při rezervaci knihy své údaje opět zadat, tedy znovu číslo průkazu i PIN.

- 5. Rezervace + objednávka
- u vybrané knihy (bez ohledu, zda je aktuálně k dispozici) tiskněte tlačítko Rezervuj
- vyplňte číslo průkazky nebo e-mail čtenáře
- zadejte své heslo: PIN (datum narození ve tvaru RRMMDD např. 650928 nebo i rodné číslo bez čísla za lomítkem)
- stiskněte tlačítko Odešli
- zobrazí se potvrzovací protokol
- ve čtenářském kontu se rezervace zobrazí, při mýlce je možno jí vymazat
- rezervace zaslaná mailem nebo SMS zprávou je zdarma, rezervace poštou pouze cena poštovného
- **6.** Seznamy a novinky
- kliknutím na <u>Seznamy a novinky</u> získáte informace o naposledy zapsaných knihách do fondu celé knihovny
- lze zadat libovolně dlouhou dobu
- 7. Souborný katalog
- má stejný princip fungování, zobrazí pouze naučnou literaturu, která je k dispozici v jiných knihovnách se systémem Clavius
- tedy knihy, které Městská knihovna ML nevlastní a lze je za poplatek objednat prostřednictvím MVS (meziknihovní výpůjční služby), podmínky viz. výpůjční řád
- 8. Ikonky u masky

#### Zpět

- zobrazí se po hledání výrazu pod tabulkou
- vrátí uživatele zpět do základní masky, přičemž v masce zůstane zobrazené slovo, autor či název, podle kterého vyhledával

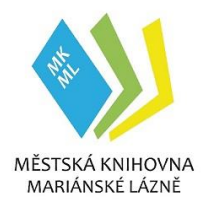

MĚSTSKÁ KNIHOVNA MARIÁNSKÉ LÁZNĚ, p. o. Hlavní 370/3, 353 01 Mariánské Lázně Telefon: +420 354 622 115; Fax: +420 354 627 122 knihovna@knihovnaml.cz; www.knihovnaml.cz IČO: 47720654

#### Nové hledání

- zobrazí se po hledání výrazu pod tabulkou
- zobrazí se čistá maska pro vyhledávání

Přímo pod tabulkou je odkaz <u>Zobraz jen dokumenty, které jsou nyní k dispozici</u>. Po kliknutí na tuto ikonku se vytřídí dokumenty, které jsou aktuálně půjčené a v tabulce zůstanou dokumenty dostupné v knihovně.

## Vlajky

- maska v cizím jazyce se zobrazí kliknutím na vlajku v levém horním rohu
- další zadávání hledaných knih, popř. klíčových slov již v češtině

Přejeme hodně úspěchů při práci s on-line katalogem. V případě dotazů se obraťte na knihovnici.